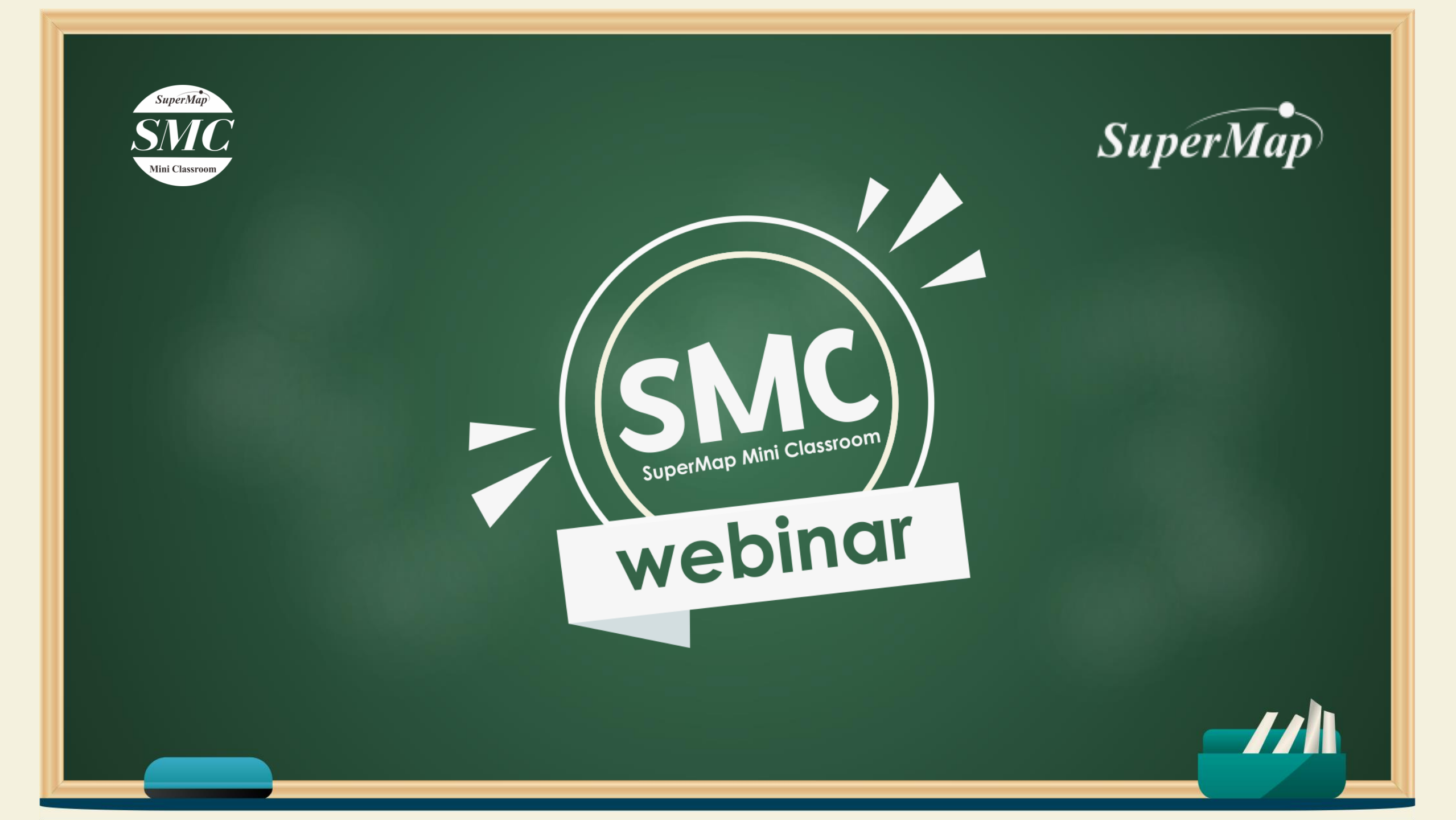

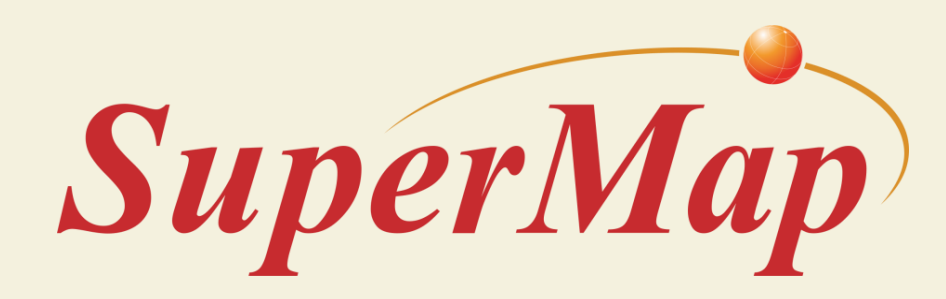

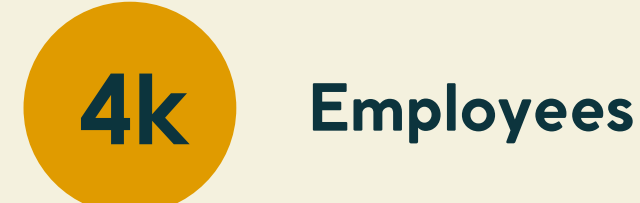

23+

1k

Beijing, 1997 Found by Dr. Ershun Zhong

Partners in 30+ countries

Years for GIS software

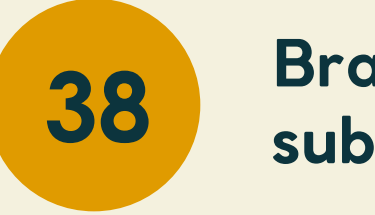

Branch offices and subsidiaries

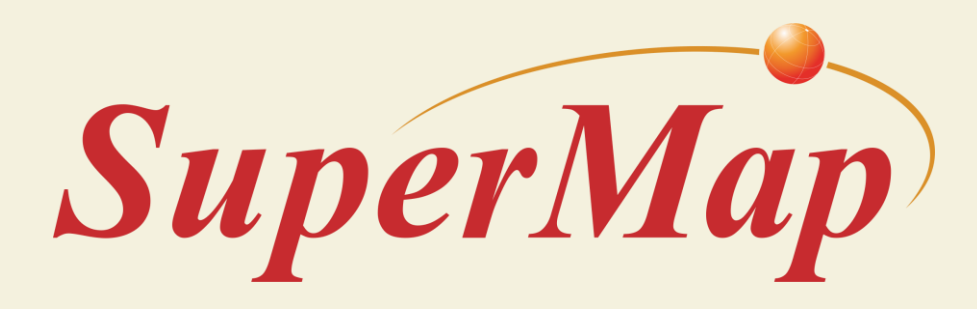

#### 5 Main Key Technologies

BIG DATA GIS AI GIS THREE DIMENSION GIS CROSS PLATFORM GIS CLOUD COMPUTING

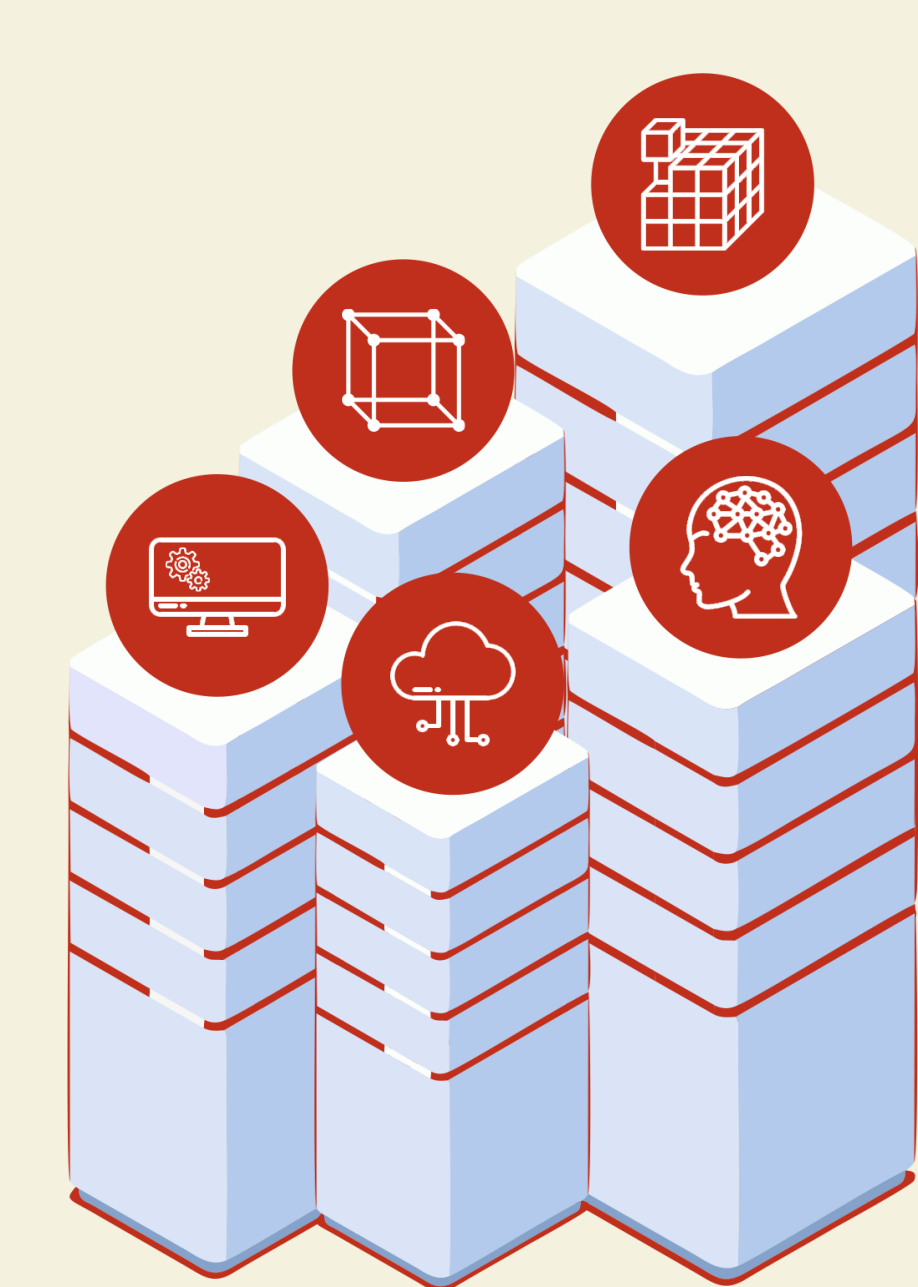

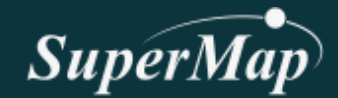

### Mapping the Movement of Tornadoes using GIS

Firdausi Zahara Gandes – SuperMap Instructor

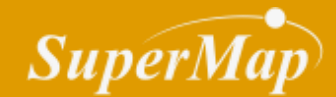

## WHAT IS? Geographic Information System (GIS)

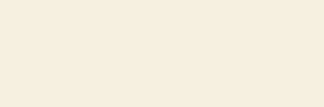

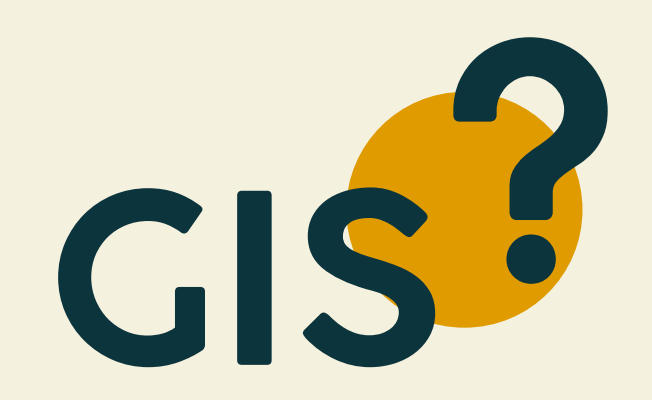

Computer based database system designed to spatially analyze and display data

(Debo and Reese, 2002)

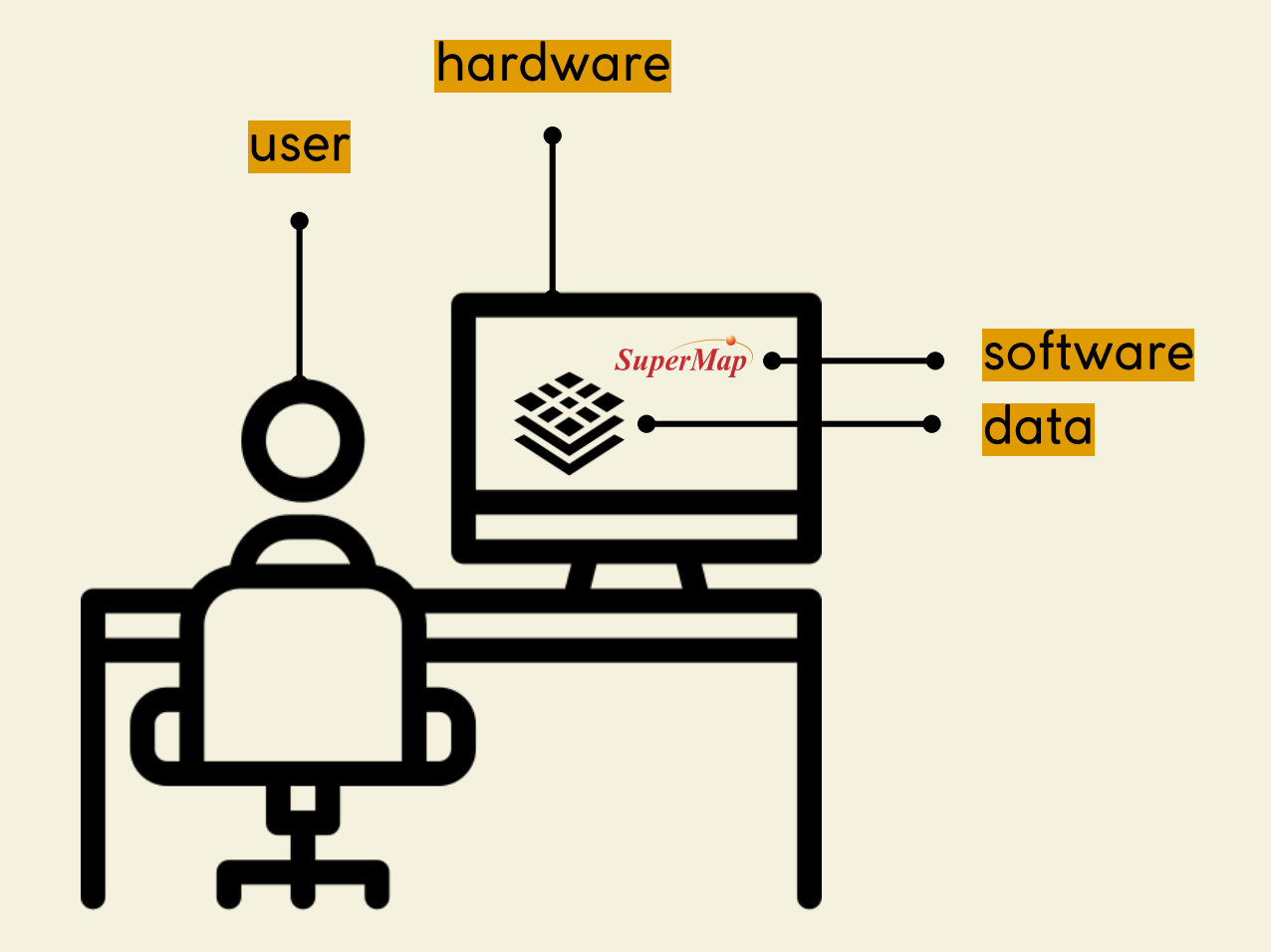

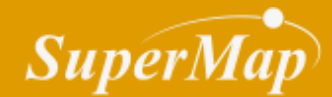

# We need to mapping the tornadoes movements

#### SuperMap

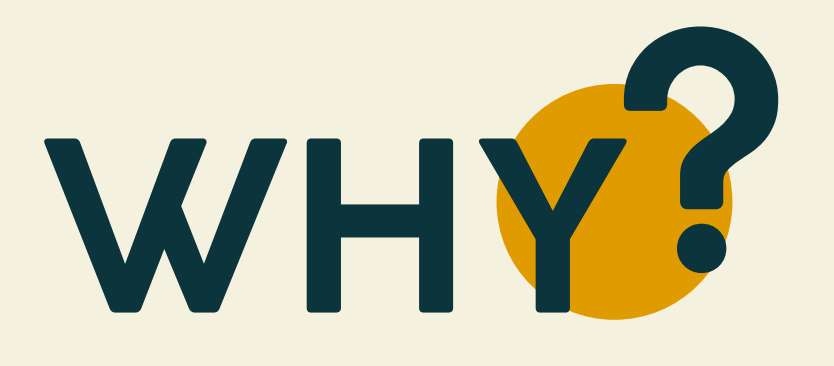

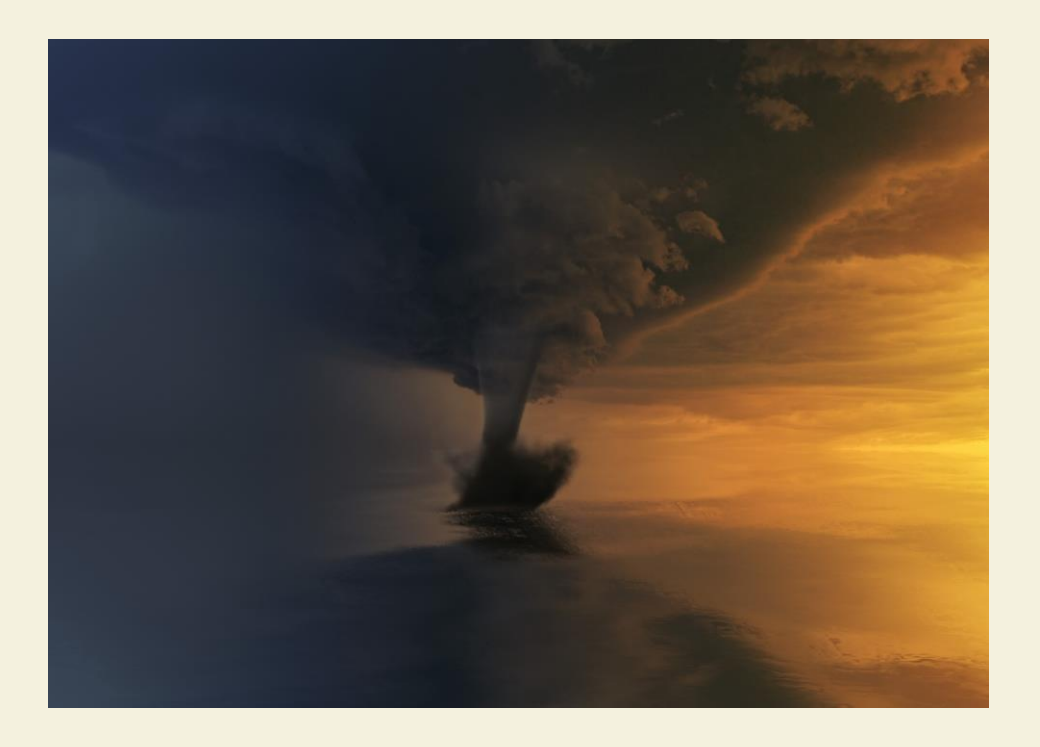

Climate conditions needed for tornado formation are complex, so it is difficult to make timely warning, but its occurence is not completely irregular

By mapping the tornado, we can get its migration rule which will be useful as a basis for making policy in the face of a tornado going forward

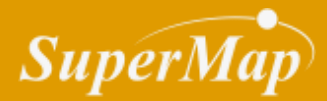

# Tornado Map

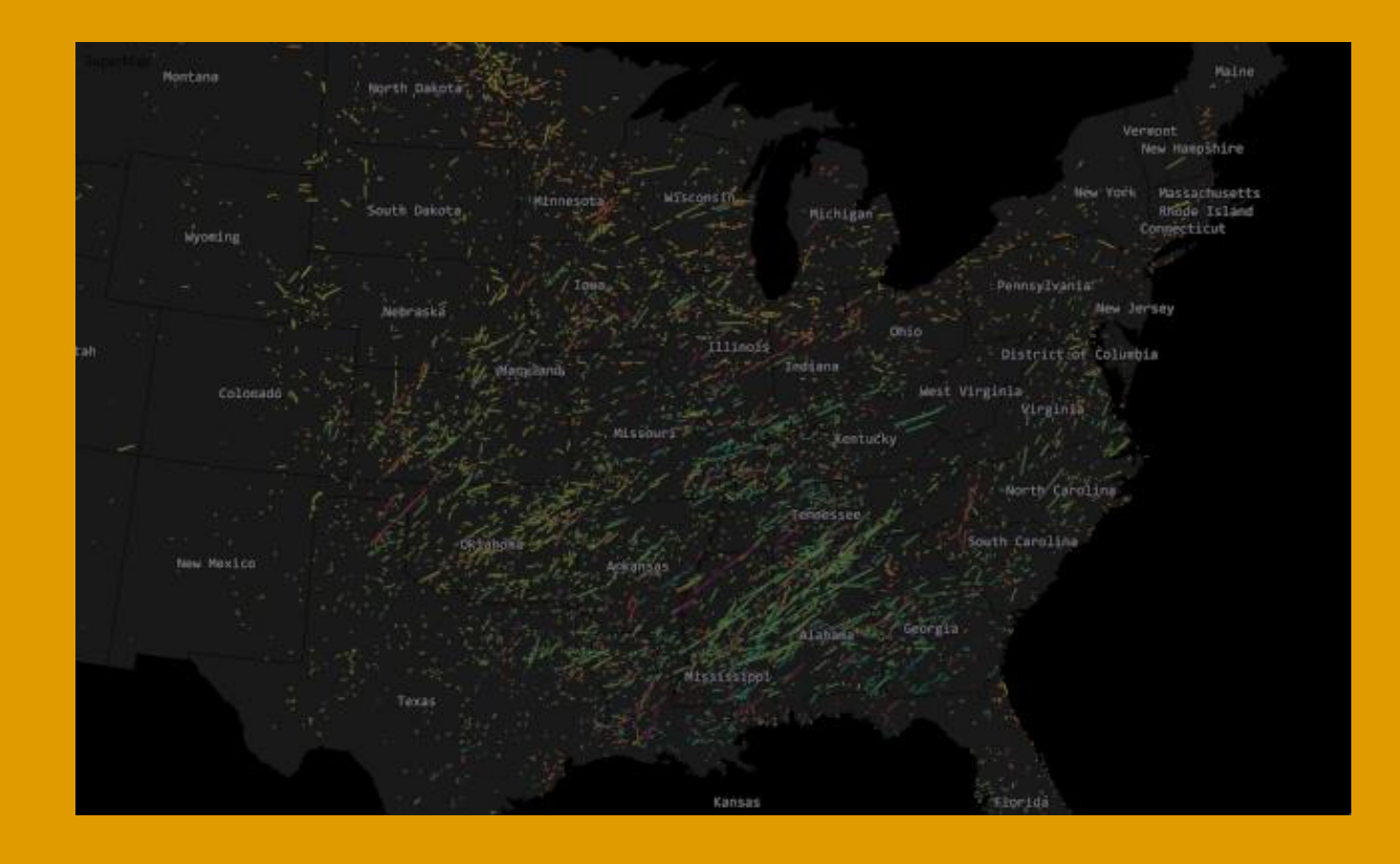

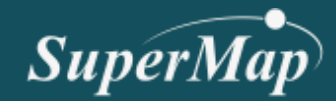

# SuperMap iDesktop 10i

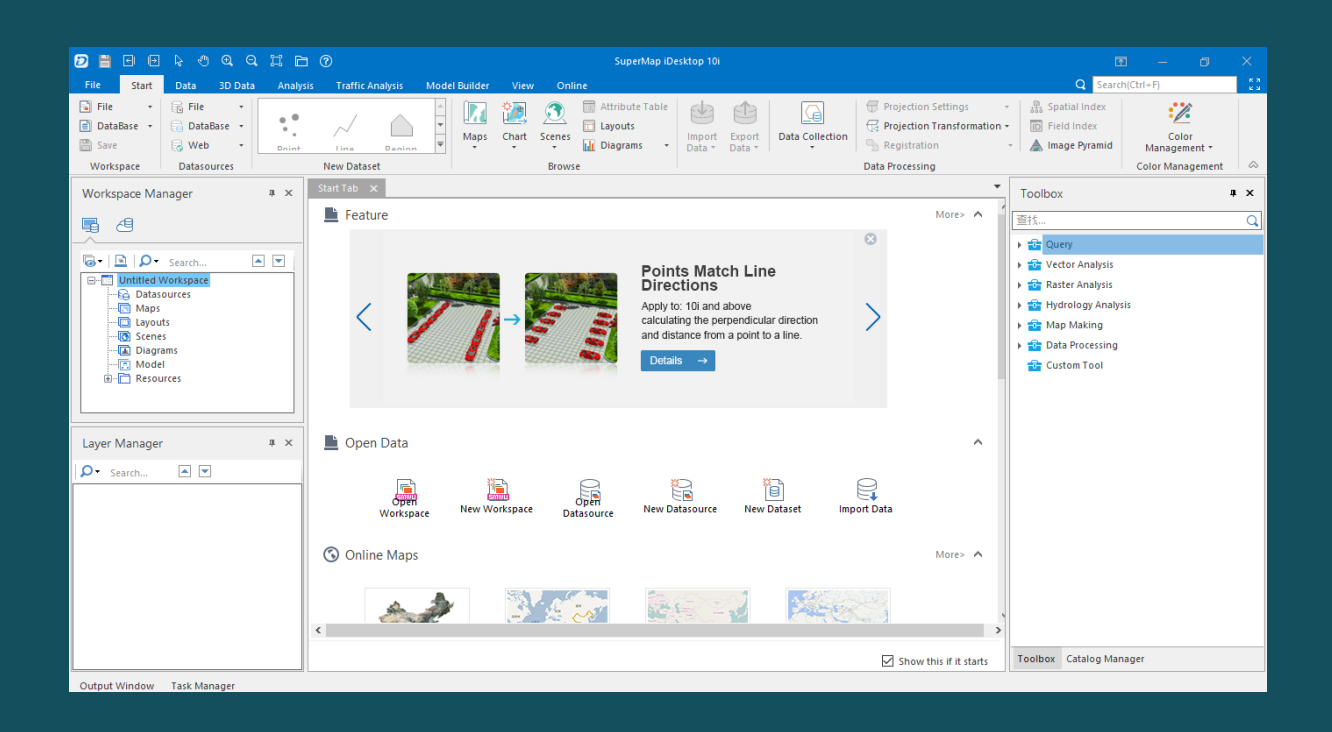

#### Download here

SuperMap iDesktop 64 bit https://bit.ly/SuperMap\_iDesktop64

SuperMap iDesktop 32 bit https://bit.ly/SuperMap\_iDesktop32

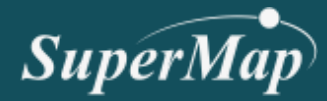

Tornadoes

magnitude data

from 2009 - 2018

|                                                | 1                                              |                                                |
|------------------------------------------------|------------------------------------------------|------------------------------------------------|
| TORNADO                                        | HAIL                                           | DAMAGING WIND                                  |
| 2018_torn.csv (0.1 mb)<br>Updated: 30 Sep 2019 | 2018_hail.csv (0.8 mb)<br>Updated: 30 Sep 2019 | 2018_wind.csv (1.7 mb)<br>Updated: 30 Sep 2019 |
| 2017_torn.csv (0.2 mb)                         | 2017_hail.csv (1.2 mb)                         | 2017_wind.csv (2.0 mb)                         |
| 2016_torn.csv (0.1 mb)                         | 2016_hail.csv (1.1 mb)                         | 2016_wind.csv (1.9 mb)                         |
| 2015_torn.csv (0.1 mb)                         | 2015_hail.csv (0.9 mb)                         | 2015_wind.csv (1.5 mb)                         |
| 2014_torn.csv (0.1 mb)                         | 2014_hail.csv (0.9 mb)                         | 2014_wind.csv (2.8 mb)                         |
| 2013_torn.csv (0.1 mb)                         | 2013_hail.csv (1.0 mb)                         | 2013_wind.csv (1.5 mb)                         |
| 2012_torn.csv (0.1 mb)                         | 2012_hail.csv (1.4 mb)                         | 2012_wind.csv (1.7 mb)                         |
| 2011_torn.csv (0.2 mb)                         | 2011_hail.csv (2.0 mb)                         | 2011_wind.csv (2.5 mb)                         |
| 2010_torn.csv (0.1 mb)                         | 2010_hail.csv (1.1 mb)                         | 2010_wind.csv (1.6 mb)                         |
| 2009_torn.csv (0.1 mb)                         | 2009_hail.csv (1.4 mb)                         | 2009_wind.csv (1.5 mb)                         |

# Source : www.spc.noaa.gov/

| lyr | m                                       | 10                                                                                                    | dy                                                                                                    | date                                                                                                    | time                                                                                                    | tz                                                                                                    | st                                                                                                    | stf                                                                                                    | stn                                                                                                    | mag                                                                                                    | inj                                                                                                    | fat                                                                                                    | lo                                                                                                    | 0SS                                                                                                    | closs                                                                                                    | slat                                                                                                    | slon                                                                                                    | elat                                                                                                    | elon                                                                                                    | len                                                                                                    | wid                                                                                                    | ns                                                                                                    | sn                                                                                                    | sg                                                                                                    | f1                                                                                                    |
|-----|-----------------------------------------|----------------------------------------------------------------------------------------------------|----------------------------------------------------------------------------------------------------|----------------------------------------------------------------------------------------------------|----------------------------------------------------------------------------------------------------|----------------------------------------------------------------------------------------------------|----------------------------------------------------------------------------------------------------|----------------------------------------------------------------------------------------------------|----------------------------------------------------------------------------------------------------|----------------------------------------------------------------------------------------------------|----------------------------------------------------------------------------------------------------|----------------------------------------------------------------------------------------------------|----------------------------------------------------------------------------------------------------|----------------------------------------------------------------------------------------------------|----------------------------------------------------------------------------------------------------|----------------------------------------------------------------------------------------------------|----------------------------------------------------------------------------------------------------|----------------------------------------------------------------------------------------------------|----------------------------------------------------------------------------------------------------|----------------------------------------------------------------------------------------------------|----------------------------------------------------------------------------------------------------|----------------------------------------------------------------------------------------------------|----------------------------------------------------------------------------------------------------|----------------------------------------------------------------------------------------------------|----------------------------------------------------------------------------------------------------|
| 1   | 2009                                    | 1                                                                                                    | . 3                                                                                                    | 3 ########                                                                                                    | 13.13.00                                                                                                    | 3                                                                                                    | MS                                                                                                    |                                                                                                    | 28 0                                                                                                    | 1                                                                                                    |                                                                                                    | 0                                                                                                    | 0                                                                                                    | 00.04                                                                                                    | 00.00                                                                                                    | 31.875                                                                                                    | -89.331                                                                                                    | 31.888                                                                                                    | -89.327                                                                                                    | 0,064583                                                                                                    | 175.00.00                                                                                                    | 1                                                                                                    | L                                                                                                    | 1                                                                                                    | 1                                                                                                    |
| 2   | 2009                                    | 1                                                                                                    | . 6                                                                                                    | 5 ########                                                                                                    | 16.05.00                                                                                                    | 3                                                                                                    | GA                                                                                                    |                                                                                                    | 13 0                                                                                                    | 0                                                                                                    |                                                                                                    | 0                                                                                                    | 0                                                                                                    | 00.05                                                                                                    | 00.00                                                                                                    | 343.227                                                                                                    | -853.844                                                                                                    | 343.515                                                                                                    | -853.727                                                                                                    | 02.01                                                                                                    | 100.00.00                                                                                                    | 1                                                                                                    | L                                                                                                    | 1                                                                                                    | 1                                                                                                    |
| 3   | 2009                                    | 1                                                                                                    | . 7                                                                                                    | 7 ########                                                                                                    | 02.00.00                                                                                                    | 3                                                                                                    | GA                                                                                                    |                                                                                                    | 13 0                                                                                                    | 0                                                                                                    |                                                                                                    | 0                                                                                                    | 0 0.                                                                                                    | 025                                                                                                    | 00.00                                                                                                    | 329.789                                                                                                    | -838.904                                                                                                    | 329.858                                                                                                    | -838.414                                                                                                    | 0,144444                                                                                                    | 100.00.00                                                                                                    | 1                                                                                                    | L                                                                                                    | 1                                                                                                    | 1                                                                                                    |
| 4   | 2009                                    | 1                                                                                                    | 10                                                                                                    | ) ########                                                                                                    | 15.33.00                                                                                                    | 3                                                                                                    | MS                                                                                                    |                                                                                                    | 28 0                                                                                                    | 0                                                                                                    |                                                                                                    | 0                                                                                                    | 0                                                                                                    | 00.00                                                                                                    | 0.002                                                                                                    | 324.983                                                                                                    | -885.795                                                                                                    | 325.089                                                                                                    | -885.495                                                                                                    | 01.09                                                                                                    | 30.00.00                                                                                                    | 1                                                                                                    | L                                                                                                    | 1                                                                                                    | 1                                                                                                    |
| 5   | 2009                                    | 1                                                                                                    | 10                                                                                                    | ) ########                                                                                                    | 17.05.00                                                                                                    | 3                                                                                                    | AL                                                                                                    |                                                                                                    | 1 0                                                                                                    | 1                                                                                                    |                                                                                                    | 0                                                                                                    | 0                                                                                                    | 02.05                                                                                                    | 00.00                                                                                                    | 31.269                                                                                                    | -88.032                                                                                                    | 312.751                                                                                                    | -880.055                                                                                                    | 01.06                                                                                                    | 200.00.00                                                                                                    | 1                                                                                                    | L                                                                                                    | 1                                                                                                    | 1                                                                                                    |
| 6   | 2009                                    | 1                                                                                                    | 24                                                                                                    | 4 <b>#######</b> #                                                                                                    | 17.00.00                                                                                                    | 3                                                                                                    | CA                                                                                                    |                                                                                                    | 6 0                                                                                                    | 0                                                                                                    |                                                                                                    | 0                                                                                                    | 0                                                                                                    | 00.01                                                                                                    | 00.00                                                                                                    | 393.602                                                                                                    | -122.041                                                                                                    | 393.602                                                                                                    | -122.041                                                                                                    | 00.01                                                                                                    | 40.00.00                                                                                                    | 1                                                                                                    | L                                                                                                    | 1                                                                                                    | 1                                                                                                    |
|     | 1 2 2 2 2 2 2 2 2 2 2 2 2 2 2 2 2 2 2 2 | 1         2009           2         2009           3         2009           4         2009           5         2009           6         2009 | model         model           1         2009         1           2         2009         1           3         2009         1           4         2009         1           5         2009         1           6         2009         1 | Incomposition         Incomposition         Incompos | Incomposition         Incomposition         Incompos | 1         2009         1         3         ########         13.13.00           2         2009         1         6         #########         16.05.00           3         2009         1         7         #########         16.05.00           3         2009         1         7         ########         15.33.00           4         2009         1         10         ########         15.33.00           5         2009         1         10         ########         17.05.00           6         2009         1         24         ########         17.00.00 | 1         2009         1         3         ########         13.13.00         3           2         2009         1         6         ########         16.05.00         3           3         2009         1         7         ########         02.00.00         3           4         2009         1         10         ########         15.33.00         3           5         2009         1         10         ########         17.05.00         3           6         2009         1         24         ########         17.00.00         3 | 1       2009       1       3       #########       13.13.00       3       MS         2       2009       1       6       #########       16.05.00       3       GA         3       2009       1       7       #########       02.00.00       3       GA         4       2009       1       10       ########       15.33.00       3       MS         5       2009       1       10       #########       17.05.00       3       AL         6       2009       1       24       ########       17.00.00       3       CA | 1       2009       1       3       ########       13.13.00       3       MS       3         2       2009       1       6       #########       16.05.00       3       GA       3         3       2009       1       7       #########       16.05.00       3       GA       3         4       2009       1       10       ########       15.33.00       3       MS       3         5       2009       1       10       #########       17.05.00       3       AL         6       2009       1       24       #########       17.00.00       3       CA | 1       2009       1       3       ########       13.13.00       3       MS       28       0         2       2009       1       6       ########       16.05.00       3       GA       13       0         3       2009       1       7       ########       16.05.00       3       GA       13       0         4       2009       1       10       ########       15.33.00       3       MS       28       0         5       2009       1       10       ########       17.05.00       3       AL       1       0         6       2009       1       24       ########       17.00.00       3       CA       6       0 | mod       oy       osce       mod       oy       osce       mod       oy       osce       mod       oy       osce       mod       oy       osce       mod       oy       osce       on       oy       osce       oy       osce       oy       oy | no       oy       oy <thoy< th="">       oy       oy       <tho< th=""><th>no       over       over       &lt;</th><th>no       oy       oy       <th< th=""><th>no       op       op&lt;</th>       op       op&lt;</th<></th>       op       op&lt;</tho<></thoy<> | no       over       over       < | no       oy       oy <th< th=""><th>no       op       op&lt;</th>       op       op&lt;</th<> | no       op       op< | mo       oy       oy <th< th=""><th>no       oy       otce       nine       otc       otc       o</th><th>Ind         oy         oy         <thoy< th="">         oy         oy         oy&lt;</thoy<></th><th>Inc         Inc         Inc</th></th<> <th>Inc         oy         oy         <thoy< th="">         oy         oy         oy&lt;</thoy<></th> <th>Ind         Ind         Ind<th>Inc         Inc         Inc<th>Inc         inc         inc<th>no         of         of&lt;</th>         of&lt;</th>         of&lt;</th>         of&lt;</th> of< | no       oy       otce       nine       otc       otc       o | Ind         oy         oy <thoy< th="">         oy         oy         oy&lt;</thoy<> | Inc         Inc         Inc | Inc         oy         oy <thoy< th="">         oy         oy         oy&lt;</thoy<> | Ind         Ind         Ind <th>Inc         Inc         Inc<th>Inc         inc         inc<th>no         of         of&lt;</th>         of&lt;</th>         of&lt;</th> of< | Inc         Inc         Inc <th>Inc         inc         inc<th>no         of         of&lt;</th>         of&lt;</th> of< | Inc         inc         inc <th>no         of         of&lt;</th> of< | no         of         of< | Inc         inc         inc |

Starting point End point

Magnitude

### Data Processing Flow

SuperMap

#### Import and append data

Mean center analysis

Connect Tornado center point

Symbolization

Trajectory visualization

#### Import and append data

| Imp          | ort Data                                        |                                  |                                                                                                    |                                   |                |                   |                     | ×     |
|--------------|-------------------------------------------------|----------------------------------|----------------------------------------------------------------------------------------------------|-----------------------------------|----------------|-------------------|---------------------|-------|
|              | 🕞 •   🔟 🗹                                       |                                  |                                                                                                    |                                   | Import CSV Fil | e                 |                     |       |
| 1            | Source File                                     | Type<br>CSV File                 | <ul> <li>Result Settings —</li> <li>Target Datasource:</li> </ul>                                       | 📊 Tornado                         | ✓ Result D     | ataset: 2009_to   | rn                  |       |
| 2<br>3<br>4  | 2010_torn.csv<br>2011_torn.csv<br>2012_torn.csv | CSV File<br>CSV File<br>CSV File | Create Spati<br>Transformation Pa<br>Separator:                                                         | rameters                          | First          | Row as Field Info |                     |       |
| 5<br>6<br>7  | 2013_torn.csv<br>2014_torn.csv<br>2015_torn.csv | CSV File<br>CSV File<br>CSV File | om<br>1                                                                                                 | yr<br>2009                        | mo<br>1        | dy<br>3           | date<br>2009-01-03  |       |
| 8<br>9<br>10 | 2016_torn.csv<br>2017_torn.csv<br>2018_torn.csv | CSV File<br>CSV File<br>CSV File | 2                                                                                                    | 2009                              | 1              | 6                 | 2009-01-06          | · •   |
|              | -                                               |                                  | Import Spatial D     WKT Field:     Ocordinate Lo     Source File Info:     Source Folder:     Characte | om<br>ong slon<br>D:\2. Work\Supe | ✓ Latit S      | at Alt            | it<br>09_tori Prope | rties |
|              | Auto close when finish                          |                                  | charset:                                                                                                |                                   | •              | Im                | port                | Close |

The data were in the csv format, we will import them as spatial data by set the longitude and lattitude coordinate

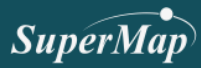

#### Import and append data

| Dataset Append Row                         | ×                                       |
|--------------------------------------------|-----------------------------------------|
| Target Data     Datasource:     TornadoMig | ration - Dataset: • TornadoStartPoint - |
| Source Data                                |                                         |
|                                            | ↑ ↓ <u>+</u>                            |
| Dataset                                    | Datasources ^                           |
| 1 :: T2009_torn                            | 🗟 Tornado Migration                     |
| 2 • T2010_torn                             | Tornado Migration                       |
| 3 • T2011_torn                             | TornadoMigration                        |
| 4 • T2012_torn                             | TornadoMigration                        |
| 5 • T2013_torn                             | Tornado Migration                       |
| 6 • T2014_torn                             | Tornado Maration                        |
| 7 • T2015_torn                             | TornadoMigration 🗸                      |
| Save New Fields                            | OK Cancel                               |

T\_2009 T\_2010 T\_2011 T\_2012 T\_2013 T\_2014 T\_2015 T\_2016 T\_2017 T\_2018 T\_2019

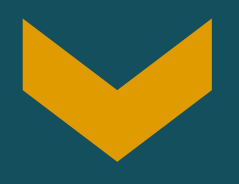

**Tornado Starting Point** 

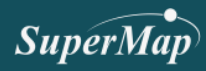

#### Import and append data

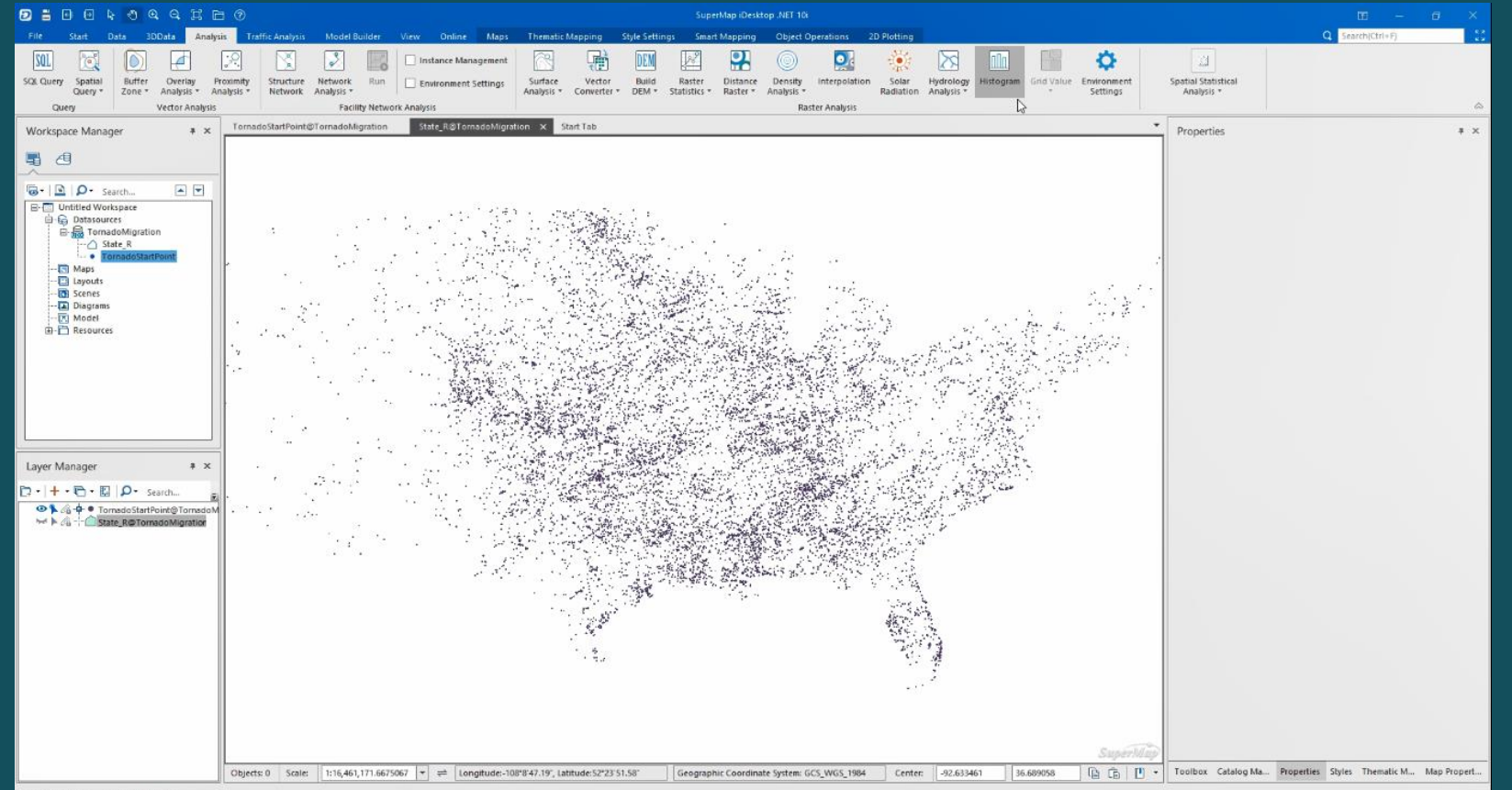

Tornado Starting Point visualize in the form of points

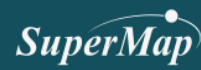

Output Window Task Management

#### Mean Center Analysis

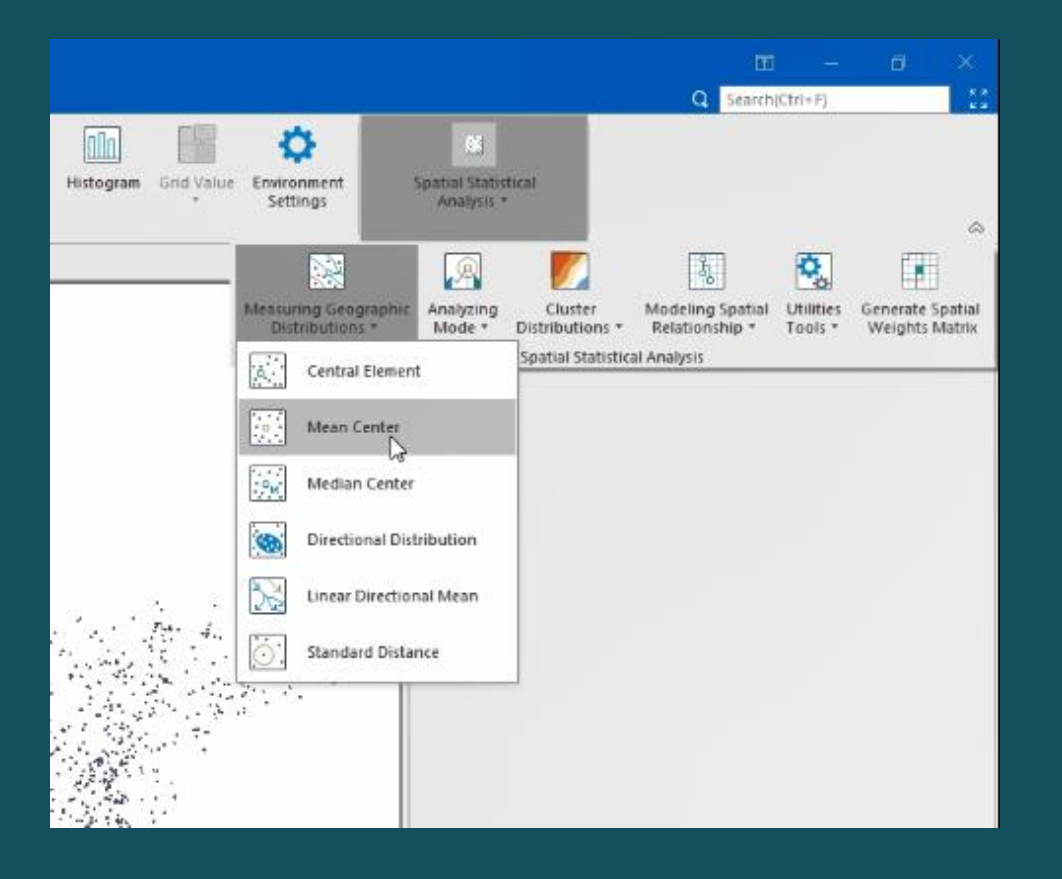

The Mean Center function can be used to identify the center of density of a set of core elements, namely the geographic average center.

$$\bar{X}_w = \frac{\sum\limits_{i=1}^n w_i x_i}{\sum\limits_{i=1}^n w_i} \quad , \quad \bar{Y}_w = \frac{\sum\limits_{i=1}^n w_i y_i}{\sum\limits_{i=1}^n w_i}$$

X = Longitude Y = Latitude W = weight

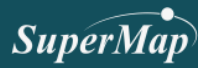

#### Mean Center Analysis

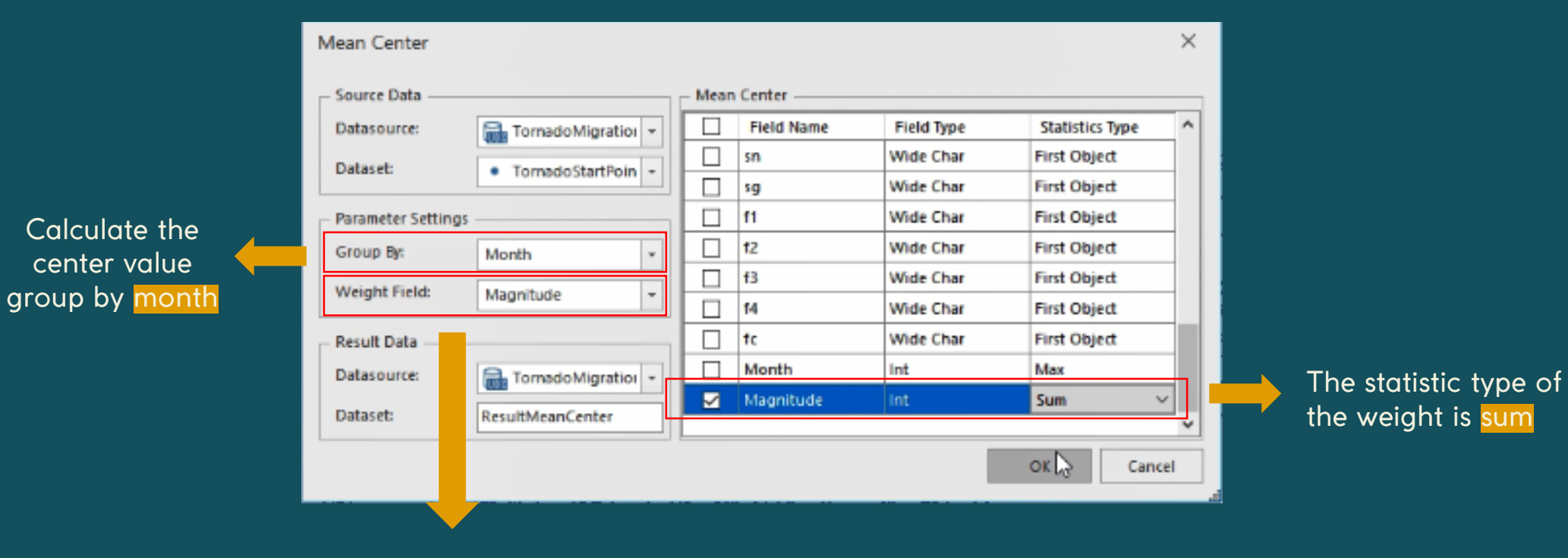

2

Magnitude will be act as weight value

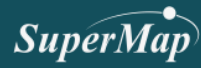

#### Mean Center Analysis

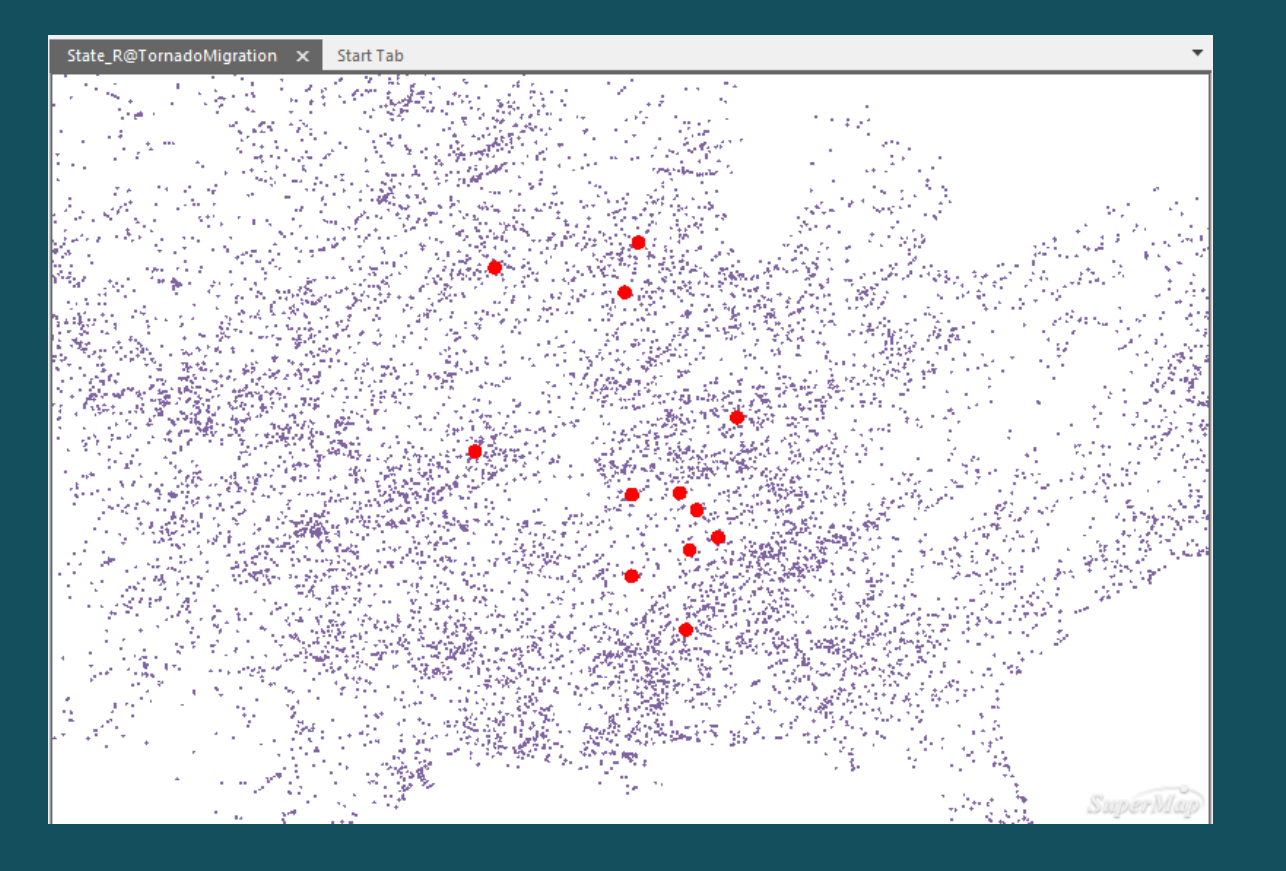

| F | ResultMear | nCenter@TornadoN | ligration $	imes$ Sta | te_R@TornadoMig | ration Start T | ab            |  |
|---|------------|------------------|-----------------------|-----------------|----------------|---------------|--|
|   | No         | SmID             | SmUserID              | SmGeometry      | Month_Group    | Magnitude_Sum |  |
| Þ | 1          | 1                | 0                     | BinaryData      | 1              | 319           |  |
|   | 2          | 2                | 0                     | BinaryData      | 2              | 435           |  |
|   | 3          | 3                | 0                     | BinaryData      | 3              | 515           |  |
|   | 4 4        |                  | 0                     | BinaryData      | 4              | 1,718         |  |
|   | 5          | 5 0              |                       | BinaryData      | 5              | 694           |  |
|   | 6          | 6                | 0                     | BinaryData      | 6              | 793           |  |
|   | 7          | 7 0              |                       | BinaryData      | 7              | 372           |  |
|   | 8          | 8 8 0            |                       | BinaryData      | 8              | 202           |  |
|   | 9          | 9 9              |                       | BinaryData      | 9              | 177           |  |
|   | 10         | 10               | 0                     | BinaryData      | 10             | 333           |  |
|   | 11         | 11               | 0                     | BinaryData      | 11             | 452           |  |
|   | 12         | 12               | 0                     | BinaryData      | 12             | 310           |  |

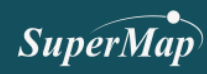

#### **Connect Tornado Center Point**

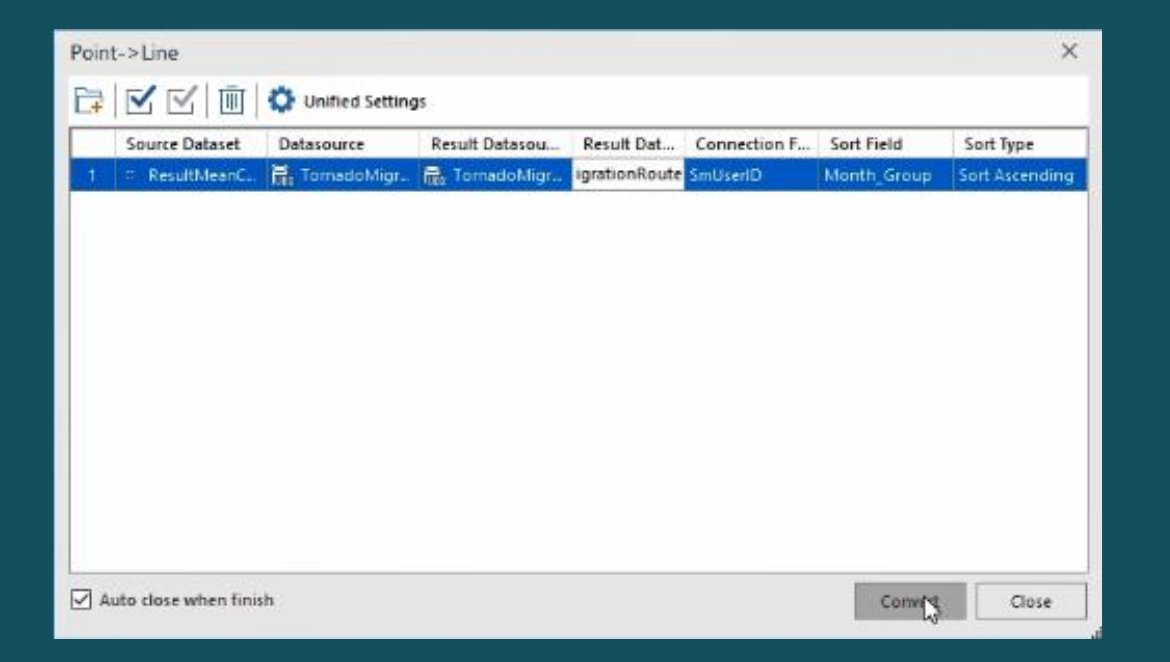

The point to line feature will allow you to get the connection line between each point, SmUsersID will be act as the connector function

MajpDesign

You need to draw the last line by your own

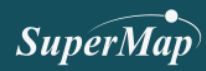

#### **Symbolization**

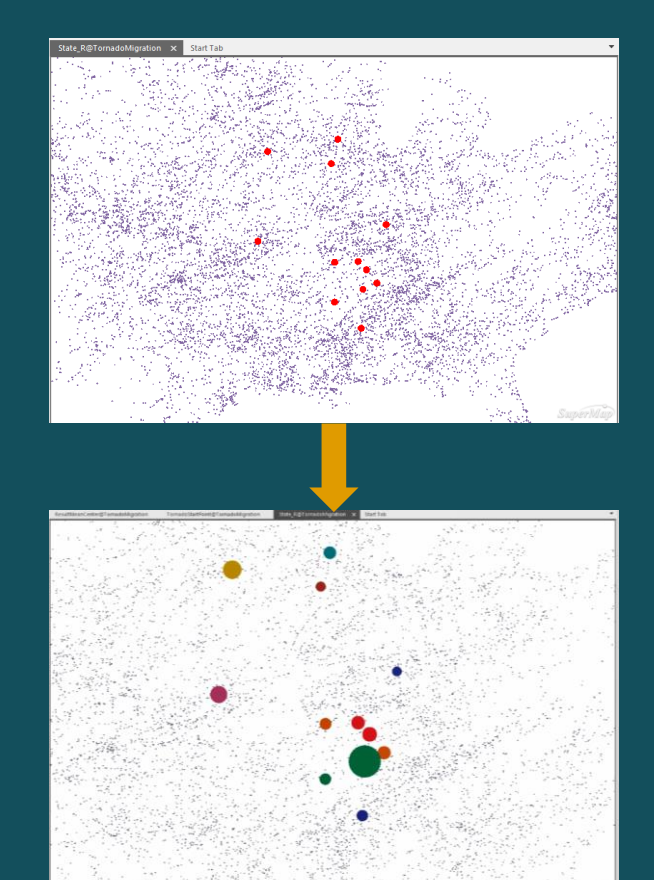

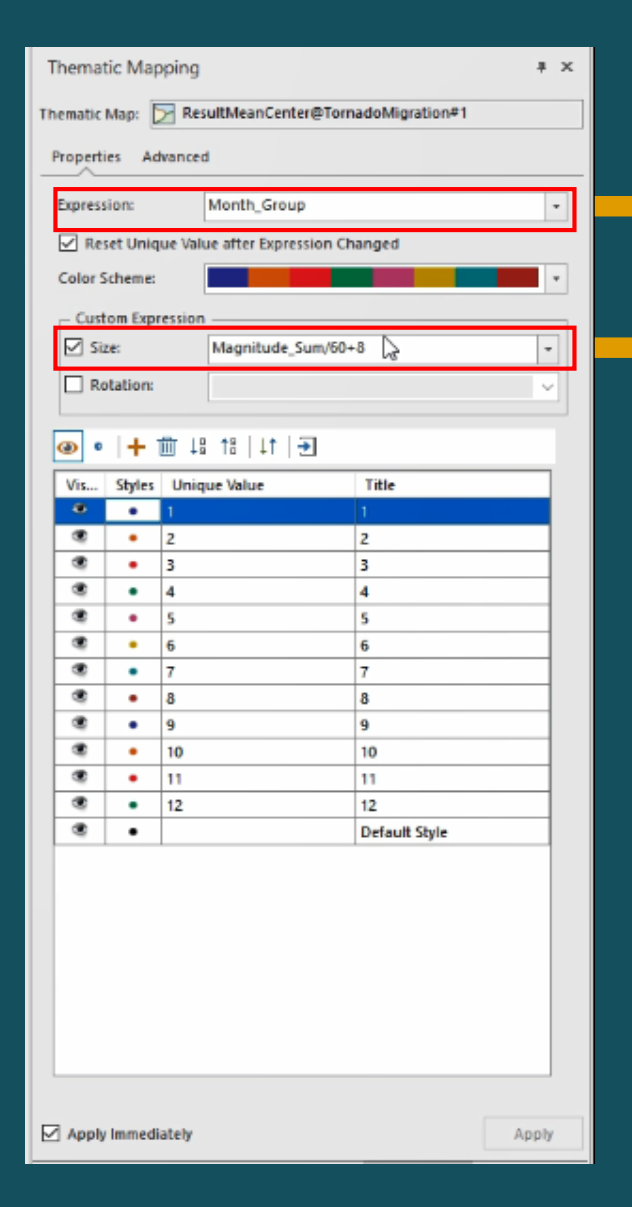

#### Different color for each month

4

Use expression = Magnitude\_Sum/60+8

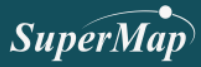

#### **Symbolization**

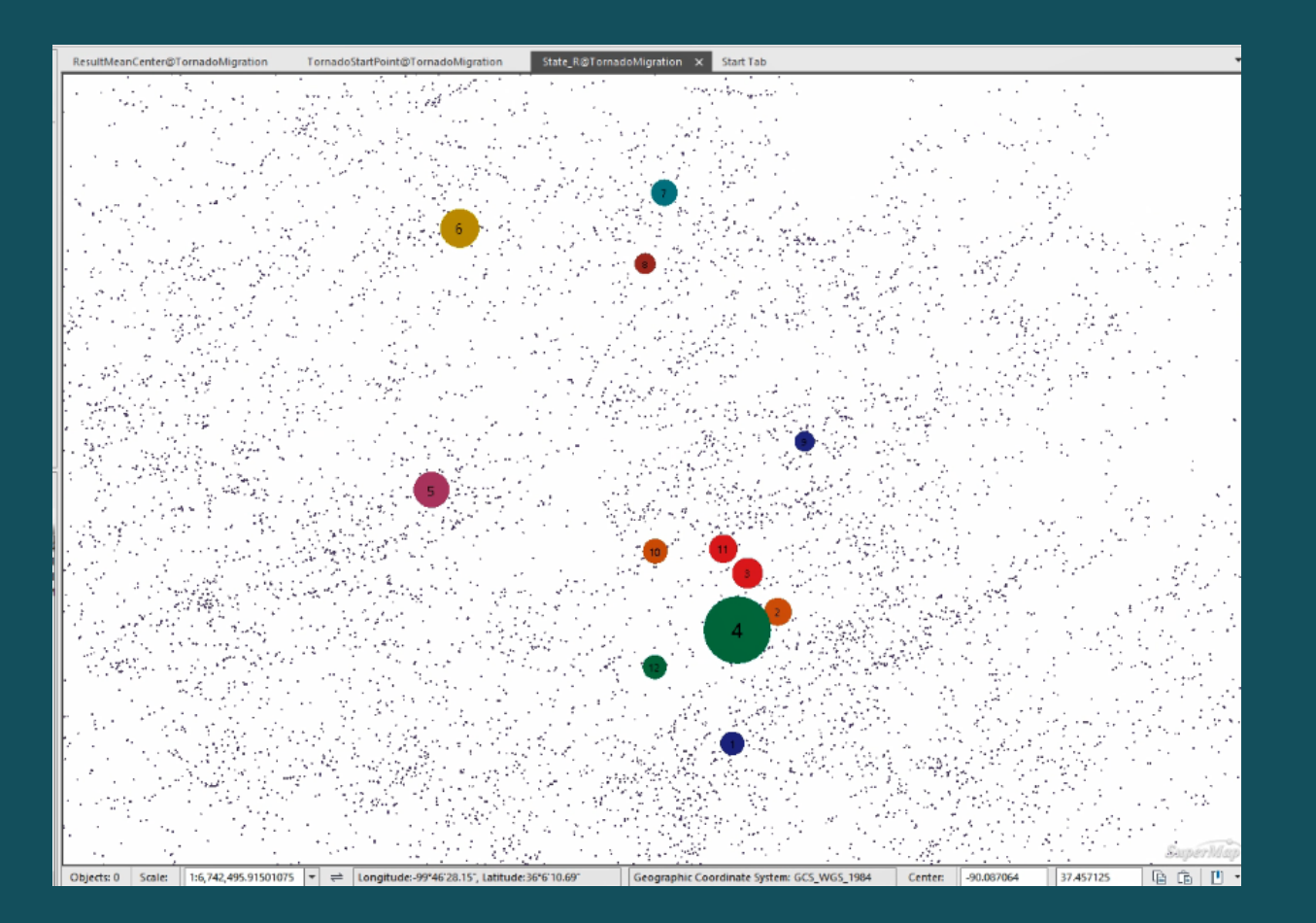

Add the number of month on each tornado center point

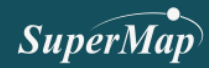

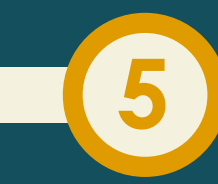

 $\times$ 

#### **Trajectory Visualization**

| Imp | port Data              |          |   |                                                   |                  |                   |                 |          |           | ×               |
|-----|------------------------|----------|---|---------------------------------------------------|------------------|-------------------|-----------------|----------|-----------|-----------------|
|     | ì ⊑•   ĪŪ   🗹 🗹        |          |   |                                                   |                  | Import CSV Fil    | e               |          |           |                 |
|     | Source File            | Туре     |   | Result Settings —                                 |                  |                   |                 |          |           |                 |
| 1   | 2009_torn.csv          | CSV File | Т | larget Datasource:                                | 📊 Tornado        | ✓ Result D        | ataset: 2009    | _torn    |           |                 |
| 2   | 2010_torn.csv          | CSV File |   | Create Spati                                      |                  |                   |                 |          |           |                 |
| 3   | 2011_torn.csv          | CSV File |   | Too of compliant De                               |                  |                   |                 |          |           |                 |
| 4   | 2012_torn.csv          | CSV File | c | eparator                                          | ameters          |                   |                 |          |           |                 |
| 5   | 2013_torn.csv          | CSV File |   | ,                                                 |                  | ✓ First           | Row as Field Ir | nto      |           |                 |
| 6   | 2014_torn.csv          | CSV File |   | om                                                | yr               | mo                | dy              | d        | date      | ^               |
| 7   | 2015_torn.csv          | CSV File |   |                                                   | 2009             | 1                 | 3               | 20       | 009-01-03 |                 |
| 8   | 2016_torn.csv          | CSV File |   | 2                                                 | 2009             | 1                 | 6               | 20       | 009-01-06 | <b>T</b> .    . |
| 9   | 2017_torn.csv          | CSV File |   | <                                                 |                  |                   |                 |          |           | <b>`</b>        |
| 10  | 2018_torn.csv          | CSV File |   | _                                                 |                  |                   |                 |          |           | -               |
|     |                        |          |   | Import Spatial D                                  | ata              |                   |                 |          |           |                 |
|     |                        |          | 0 | 🔵 WKT Field:                                      | om               | ~                 |                 | _        |           |                 |
|     |                        |          | 0 | Coordinate Lo                                     | ong elon         | ✓ Latit el        | at 🔹            | Altit    |           | -               |
|     |                        |          | s | Source File Info: —<br>Source Folder:<br>Charset: | D:\2. Work\Super | rMap\Technical\SM | C Webinar\Data  | a\2009_t | Proper    | ties            |
|     | Auto close when finish |          |   |                                                   |                  |                   |                 | Import   | t C       | lose            |

Dataset Append Row Target Data TornadoMigration Dataset: TornadoEndPoint Datasource: -Source Data 🛱 🗹 🖾 🔟 🛧 🕇 🕇 🛨 Datasources Dataset 🔒 TornadoMigration C TornadoStartPoint Save New Fields OK Cancel

Import the tornado csv data with end point information

Append the end point and start point into one dataset => Tornado migration

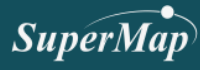

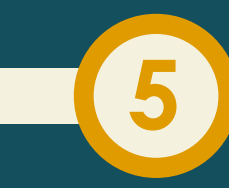

#### **Trajectory Visualization**

| Poin | t->Line            |                  |                |            |              |            | ×              |
|------|--------------------|------------------|----------------|------------|--------------|------------|----------------|
| C7   |                    | Durified Setting | 15             |            |              |            |                |
|      | Source Dataset     | Datasource       | Result Datasou | Result Dat | Connection F | Sort Field | Sort Type      |
| 1    | TornadoEnd         | TomadoMigr       | TornadoMigr    | TornadoEn  | SmUserID     | SmID       | Sort Ascending |
|      |                    |                  |                |            |              |            |                |
|      |                    |                  |                |            |              |            |                |
|      |                    |                  |                |            |              |            |                |
|      |                    |                  |                |            |              |            |                |
|      |                    |                  |                |            |              |            |                |
|      |                    |                  |                |            |              |            |                |
|      |                    |                  |                |            |              |            |                |
|      |                    |                  |                |            |              |            |                |
|      |                    |                  |                |            |              |            |                |
|      | uto dose when fini | sh               |                |            |              | Conve      | rt Close       |

Convert the Tornado Migration point into line with SmUserID as the connector

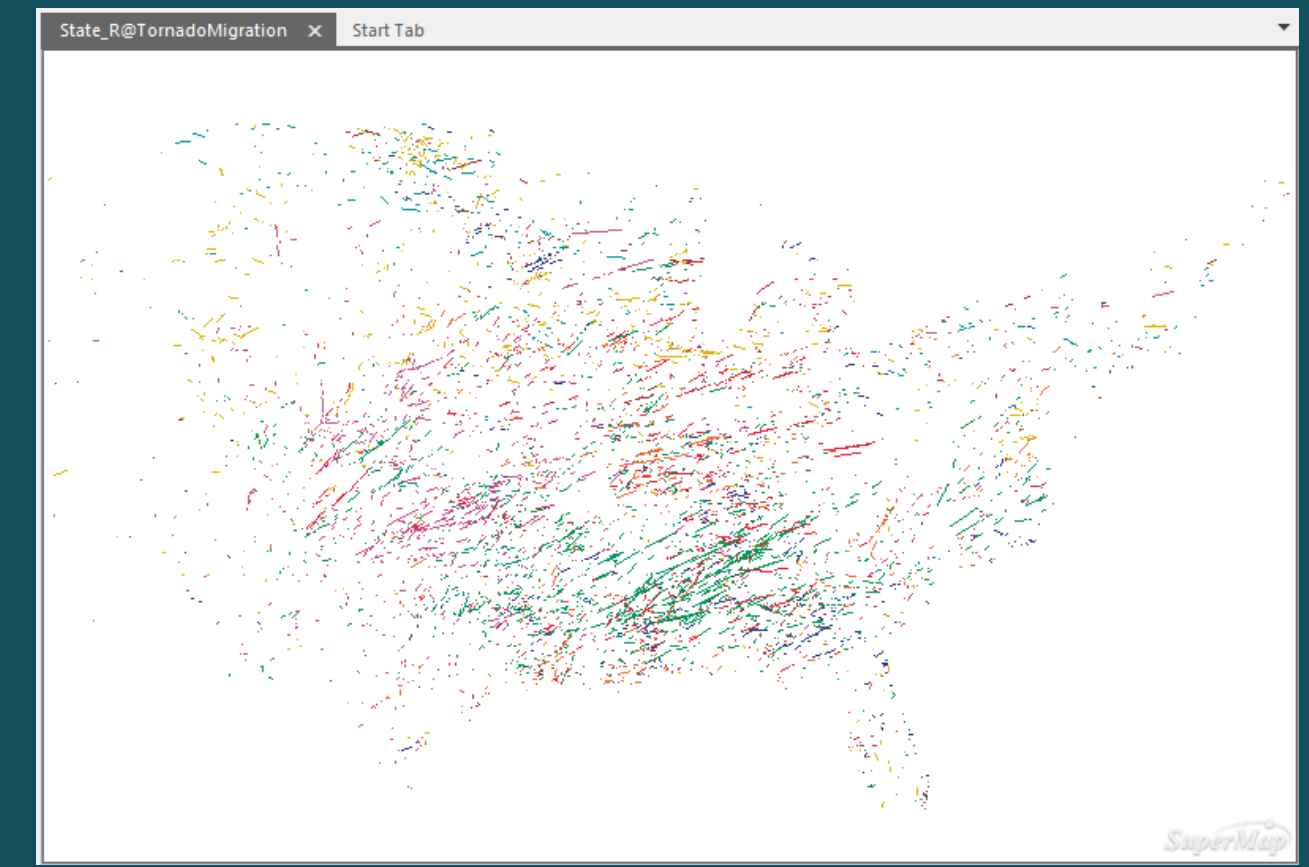

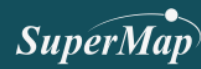

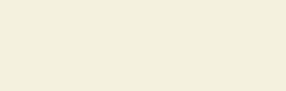

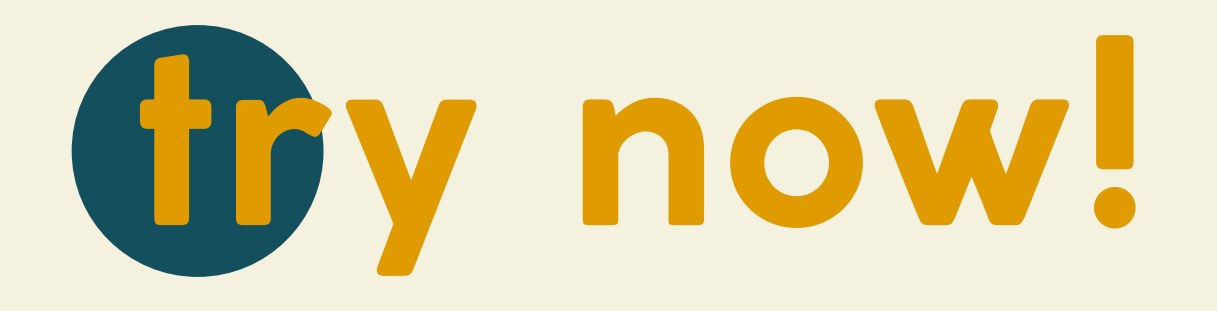

Tornado Mapping – Tutorial Video

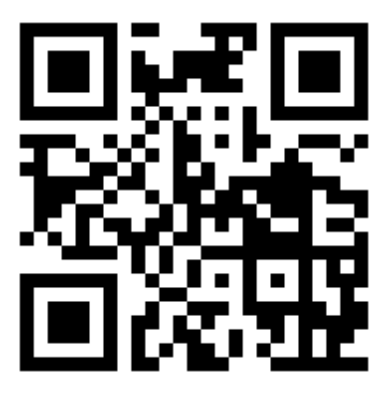

https://youtu.be/YkfN-LepKn8

**Download material** bit.ly/SMCweb\_material

If you succesfully got the result, kindly share yours to this link

bit.ly/SMCweb\_submission1

Participant who send their submission will get certificate from us!

#### SuperMap

#### SuperMap SuperMap

☆ Discover your GIS Skills.
☆ Opportunities for Prizes, Bonus & Internship.

Category:

•Mapping •Development •Application Analysis •Paper

Register Now! www.giscontest.com/en ↔

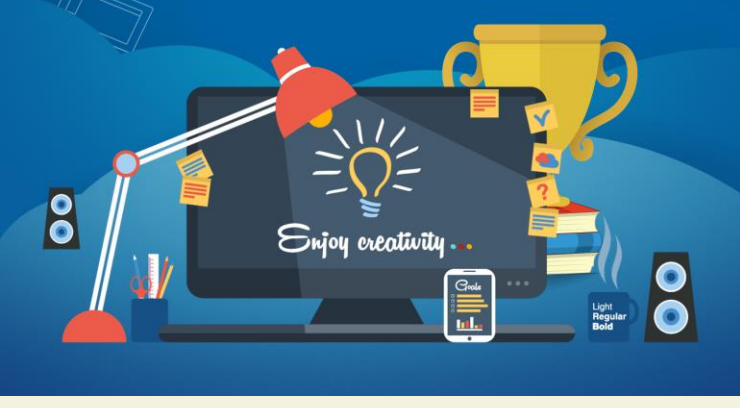

For students :

- Undergraduates
- Postgraduates
- PhDs students

Category :

- Mapping
- Development
- Aplication Analysis
- Paper

Further information please visit

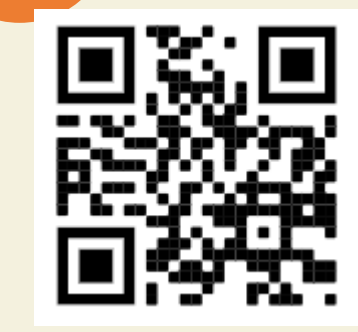

http://www.giscontest.com/en/

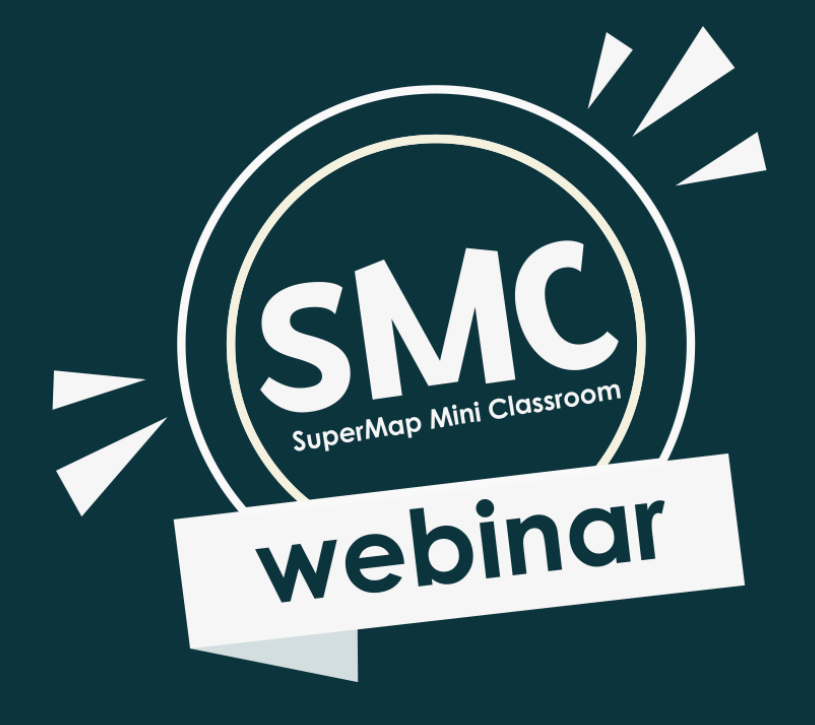

## Thank you!

Further information you can reach us by email at global@supermap.com

Or visit supermap.com/en